## App 端采购申请审批时的智能警示(文档)

用户登录互海通 App 端,在"工作台"界面(步骤 1),点击"采购申请审批任务"(步骤 2)进入"采购申请单"列表,如申请单中有该船 3 个月内重复申购项时会出现智能提醒标 语,即警示:智能数据分析发现异常情况(步骤 3),点击"查看"可查看分析详情,并可 以查看近期所申购的物品详情包括采购申请时间,单号,申请数量,价格及单价状态(步骤 4-5)。审批人员可根据智能数据分析情况进行本次单据的审批或退回操作。

| .⊪ 中国电信 奈                                                  | <sup>下午1:31</sup><br>互海通       |                  | ◉ ◙ 56% ■ ·<br><u>帮助</u> | . II 中国电信 중 下午 1:31                                                                                                  |
|------------------------------------------------------------|--------------------------------|------------------|--------------------------|----------------------------------------------------------------------------------------------------|
| 】待处理任务<br>3                                                | 5                              | 2                | 全部船舶 ▼                   | 采购申请单号 P2102240006 正常<br>互海7号/轮机部/备件(2项) 审核中                                                                         |
| 执行                                                         | 审批<br>采购申请                     | 审批<br>船舶自购       | 验收<br>船舶自购               | 交货信息:上海/2021-03-24<br>计划属性:季度采购/申请日期:2021-02-24                                                                      |
| 2<br>执行<br>询价管理                                            | 15<br>执行<br>采购订单               | 4<br>验收<br>采购订单  | ≫                        | 中购理出: 123<br>采购方式:岸基询价 变更为船舶自购 ②<br>(采购申请单经审批后,进入到采购计划列表,由岸基端操作制作询价单<br>进行供应商询价来采购)                                  |
| 2、点                                                        | 击"采购印                          | 申请待审批            | 11                       | ▲ 警示: 智能数据分析发现异常情况 点击查看 >                                                                                            |
| 最新 系统通知: Connie创建了新的备件米购申请 〉<br>动态 未分类: 尊敬的各位用户,本周互海通新功能 〉 |                                |                  |                          | <b>1、套管</b><br>备件代号/规格:230.303.01<br>14<br>55尾20名:此边和 (55尾204) 提到 14                                                 |
| 船舶证书到<br>12 条即将到期                                          | 期<br><sub>明</sub>              | 船员证书预警<br>5条即将到期 |                          | 川隅 (文留・米油市)/川隅 回 (十) 探 が 1079<br>数量 (件):当前 0;申请 5;审核 5<br>最低库存:0/最高库存:0                                              |
| <b>船舶自购待</b><br>2 条待执行                                     | 执行 🔮                           | 离线数据待审<br>0条待审核  | 核                        |                                                                                                    |
| 船员调动通<br>70 条待查阅<br>1、登录互<br>默认为工作<br>运行记录                 | <sup>知</sup><br>海通Appi<br>F台界面 | 端,               |                          | 2、内六角圆子等外, <u>点击可查看分析详情</u><br>备件代号/规格: GB70-M6×50-8.8 改<br>所属设备:柴油机/所属部件:操纵机构<br>数量(件):当前0;申请5;审核5<br>最低库存:0/最高库存:0 |
| 百海通                                                        | 通讯                             | <b>⑤山</b><br>统计  | 口令<br>口口<br>管理           | 同意 退回 评论                                                                                                    |

| .⊪ 中国电信 夺<br>✔ 返回                                                      | 下午1:32<br>智能警示 | @ 🛱 56% 🔲 <sup>,</sup> | ••II 中国电信 🗢<br>🖌 返回                           | <sup>下午1:32</sup><br>近期申请 | œ Ϋ 56% 🔲 ' |
|------------------------------------------------------------------------|----------------|------------------------|-----------------------------------------------|---------------------------|-------------|
| 提示:" <u>小</u> "为预警项目                                                   | ,点击可查看预警详情     |                        | ▲ 近3个月内船舶                                     | 已申购2次(合计15件)              |             |
| 套管                                                                     |                |                        | P2102230009                                   |                           | 审核中         |
| 备件代号/规格:230.3<br>申请 5 件;审核 <mark>5</mark> 件<br>申请备注:无<br>艮 <b>备件详情</b> | 303.01.14      |                        | 申请数量:5件/审排<br>申购理由:1<br>申购备注:无<br>申请日期:2021-0 | 批数量:5件<br>2-23            |             |
| ⚠ 近3个月内船舶已申                                                            | □购3次(合计35件)    | >                      | P2102230007                                   |                           | 采购中         |
| 内六角圆柱头螺钉                                                               |                |                        | 申请数量:10件/审                                    | 】批数量:10件                  |             |
| 备件代号/规格:GB70<br>申请 5 件;审核 <mark>5</mark> 件<br>申请备注:无                   | -M6×50-8.8改    |                        | 申购理由:缺货<br>申购备注:无<br>申请日期:2021-0              | 2-23                      |             |
| □ 备件详情 ▲ 近3个月内船舶已申                                                     | 9购2次(合计15件)    | >                      |                                               |                           |             |
| ▲ 占土司本君                                                                | 影62公日中中國       | 口的注意                   | 5、详情<br>日期、F                                  | 包括申请数量、<br>申购理由以及申则       | 申请<br>匈状态   |
| 4、从山り旦作                                                                | 副灯ンしりりは        | ןן דו רחה.             |                                               |                           |             |